## 2017 第70回西日本IC エントリーマニュアル

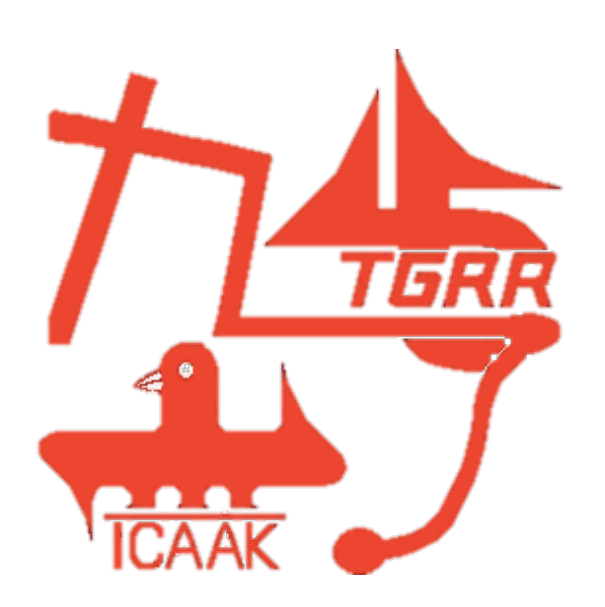

エントリーに際し このマニュアルや地区学連からの指示を確認しても ご不明の点等がありましたら、

所属の地区学連 または 中四国学連(<u>icalcs26@gmail.com</u>)の大畠まで ご連絡ください

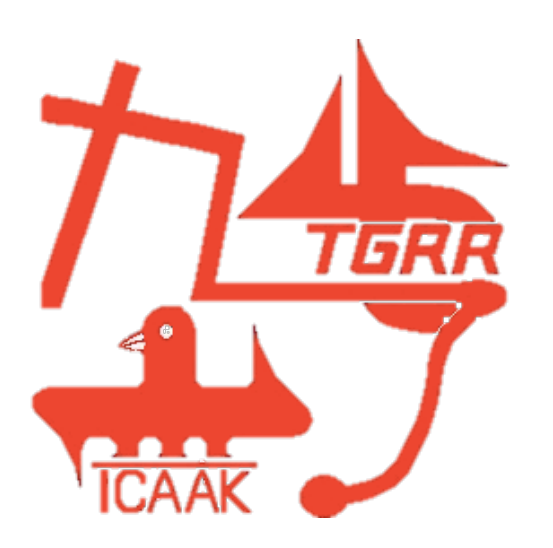

| ▲ ホーム レー                                                            | (アウト テーブル グラフ SmartArt 数式 データ 校開            | 阿南工業高等専門学校                                     |
|---------------------------------------------------------------------|---------------------------------------------|------------------------------------------------|
| 編集<br>・<br>・<br>・<br>・<br>・<br>・<br>・<br>・<br>・<br>・<br>・<br>・<br>・ | · リストに自校がない場合<br>地区学連に連絡してください              | 愛媛大学<br>大島商船高等専門学材<br>岡山県立大学<br>岡山商科大学<br>岡山大学 |
| B5                                                                  |                                             | 岡山理科大学                                         |
| <b>第70回</b> 西                                                       | 日本学生陸上競技対応選手権大会出提由スデータ入力シート(学校情報)           | 尾道市立大学 系川高等東間学校                                |
|                                                                     | ロイナエ陸上成12月1後の子催八云山物中の7 アハカノ 「「子伙用報/         | 香川大学                                           |
|                                                                     |                                             | 川崎医科大学                                         |
|                                                                     |                                             | 川崎医療福祉大学                                       |
|                                                                     |                                             | 環太平洋大学                                         |
|                                                                     |                                             | 吉備国際大学                                         |
| 上兴力                                                                 | <b>广自十兴</b>                                 | 近截大字中国四国<br>會動 其称利学士学                          |
| 人子名                                                                 | 山岛入子                                        | 具工業高等専門学校                                      |
| 監督名                                                                 | 監督の日本の日本の日本の日本の日本の日本の日本の日本の日本の日本の日本の日本の日本の  | 県立広島大学<br>高知学園短期大学                             |
| 申込責任者                                                               | 大畠駿の日本の日本の日本の日本の日本の日本の日本の日本の日本の日本の日本の日本の日本の | 高知県立大学<br>高知工科大学                               |
| 申込責任者連絡                                                             | 先 090-****-\////                            | 高知大学                                           |
|                                                                     |                                             | 四国子阮大子<br>四国大学                                 |
| 緊急連絡先                                                               | 080-yyyy-zzzz                               | 至誠館大学                                          |
| 申込責任者郵便番                                                            | 号 739-8524                                  | 島根県立大学<br>島根大学                                 |
| 申込責任者住所                                                             |                                             | 下関市立大学<br>就実大学                                 |
|                                                                     |                                             | 水産大学校<br>決山工業高等専門学                             |

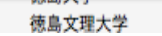

東亜大学

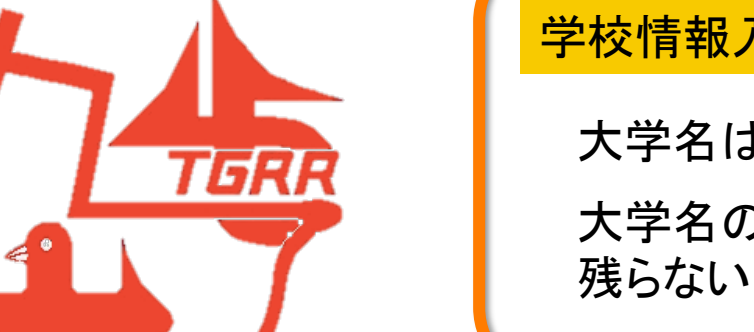

学校情報入力シート では 水色 のセルを入力してください

大学名はプルダウンリストから選択できます

大学名の上に表示されるエラーチェックを参考にエラーが 残らないように入力してください

#### 第70回西日本学生陸上競技対校選手権大会出場申込データ入力シート

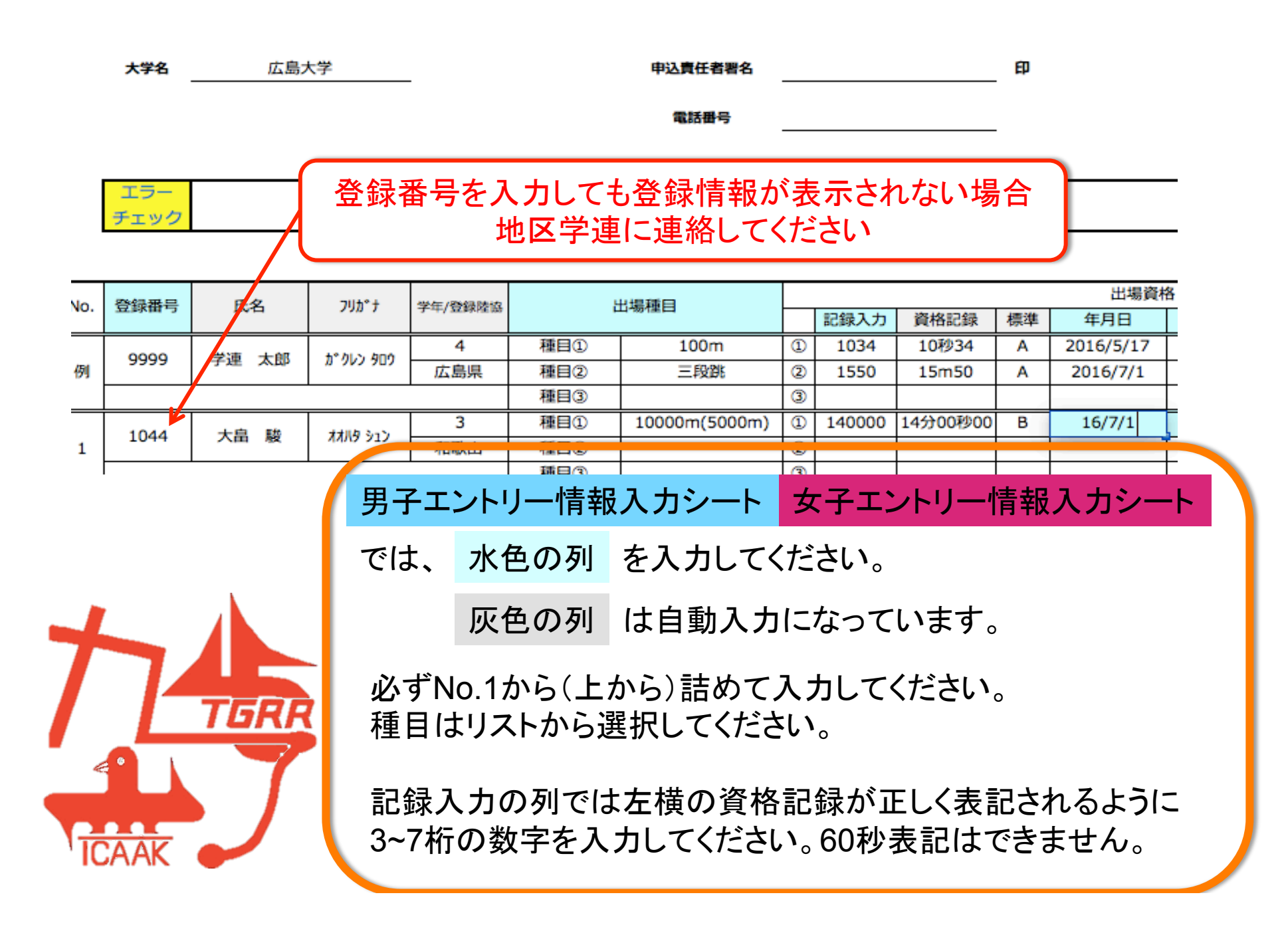

L18 🛟 😵 📀 (= fx 16/7/1

#### 第70回西日本学生陸上競技対校選手権大会出場申込データ入力シート

| 大学名 | 広島大学 | 申込責任者署名 | 印 |
|-----|------|---------|---|
|     |      | 電話番号    |   |
|     |      |         |   |
| エラー |      |         |   |

|     |      |       |            |                    |      |     |               |      |        |          |          | _         |  |
|-----|------|-------|------------|--------------------|------|-----|---------------|------|--------|----------|----------|-----------|--|
| No  | 容稳无已 | 任安    | 71149 +    | 受た (新編)時の          | 计指算日 |     |               | 出場資格 |        |          |          |           |  |
| NO. | 五冰曲马 | 144   | 756 7      | 于4-/ 52\$\$\$PE135 |      |     |               | 記録入力 | 資格記録   | 標準       | 年月日      |           |  |
| 例   | 9999 | 0000  | 0 受速 土郎    | #*////>/////       | 4    | 種目① | 100m          | 1    | 1034   | 10秒34    | Α        | 2016/5/17 |  |
|     |      | 子连 太即 | 11 907 909 | 広島県                | 種目②  | 三段跳 | 2             | 1550 | 15m50  | Α        | 2016/7/1 | _         |  |
|     |      |       |            |                    | 種目③  |     | 3             |      |        |          |          |           |  |
| 1   | 1044 | 1044  | 4 十白 毗     | 1110 202           | 3    | 種目① | 10000m(5000m) | 1    | 140000 | 14分00秒00 | В        | 16/7/1    |  |
|     |      | 八田殿   | 11/13 217  | 和歌山                | 種目②  |     | 2             |      |        | 1.5      |          | 2         |  |
|     |      |       |            |                    | 種口の  |     | 0             |      |        |          |          |           |  |

種目リストの 10000m(5000m) などは標準記録を カッコ内の種目で突破した場合選択してください。 (記録もカッコ内の種目の記録を入力してください。)

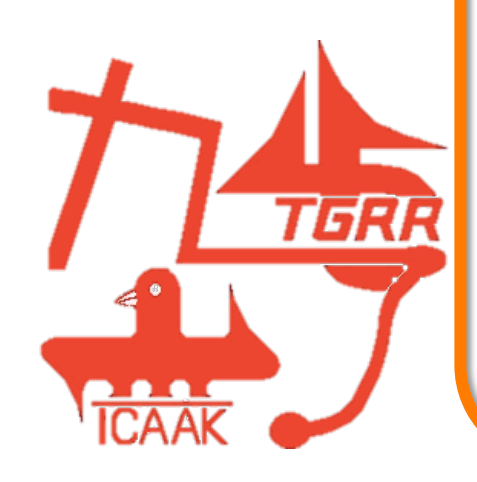

チェック

年月日はスラッシュを挟んで入力してください。 例)2016年7月1日⇒2016/7/1または16/7/1 エラーチェックが最終的に空白になるようにしてください。

また、記入漏れがないか確認してください。

#### 第70回西日本学生陸上競技対校選手権大会出場申込データ入力シート(男子エントリー情報)

申込責任者署名

電話番号

#### 4×100mRの人数が不正です

| ሣ <u></u> ታ*ታ | 做年/總編時故  | ************************************* | 出場資格                                     |   |      |       |    | リレー       |          |                  |         |
|---------------|----------|---------------------------------------|------------------------------------------|---|------|-------|----|-----------|----------|------------------|---------|
|               | 于牛/ 虹熱性助 |                                       |                                          |   | 記録入力 | 資格記録  | 標準 | 年月日       | 競技会名(略称) | 4×100mR          | 4×400mR |
| 1.2. 400      | 4        | 種目①                                   | 100m                                     | 1 | 1034 | 10秒34 | Α  | 2016/5/17 | 中四国IC    | $\sim$           |         |
| ענופ לעי      | 広島県      | 種目②                                   | 三段跳                                      | 2 | 1550 | 15m50 | Α  | 2016/7/1  | 西日本IC    |                  |         |
|               |          | 種目③                                   |                                          | 3 |      |       |    |           |          | )                |         |
| II Di Santa   | 3        | 種目①                                   |                                          | 1 |      |       |    |           |          | $\left( \right)$ |         |
| 19 917        | 和歌山      | 種目②                                   |                                          | 2 |      |       |    |           |          |                  |         |
|               |          | 種目③                                   |                                          | 3 |      |       |    |           |          | )                | •       |
|               |          | 種目①                                   |                                          | 1 |      |       |    |           |          |                  |         |
|               |          | 11 m 0                                | i da da da da da da da da da da da da da | - |      |       |    |           |          | 1                | I I     |

ED

リレーは○を選択入力すると <mark>リレー確認表(記録入力)シート</mark>に メンバーとして登録されます。

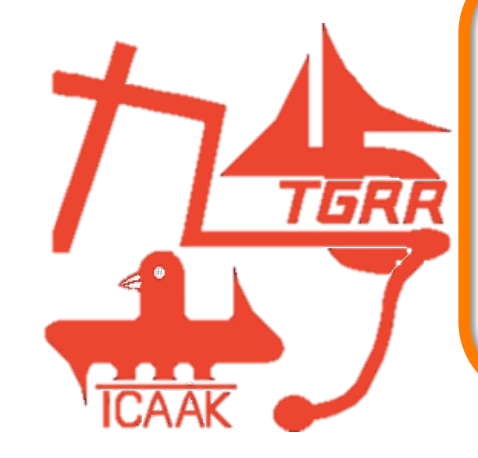

リレーのみの出場の場合は 登録番号入力後、個人種目を空欄のまま 該当するリレーの欄に○を選択入力してください。 第70回西日本学生陸上競技対校選手権大会出場申込データ入力シート(リレー情報)

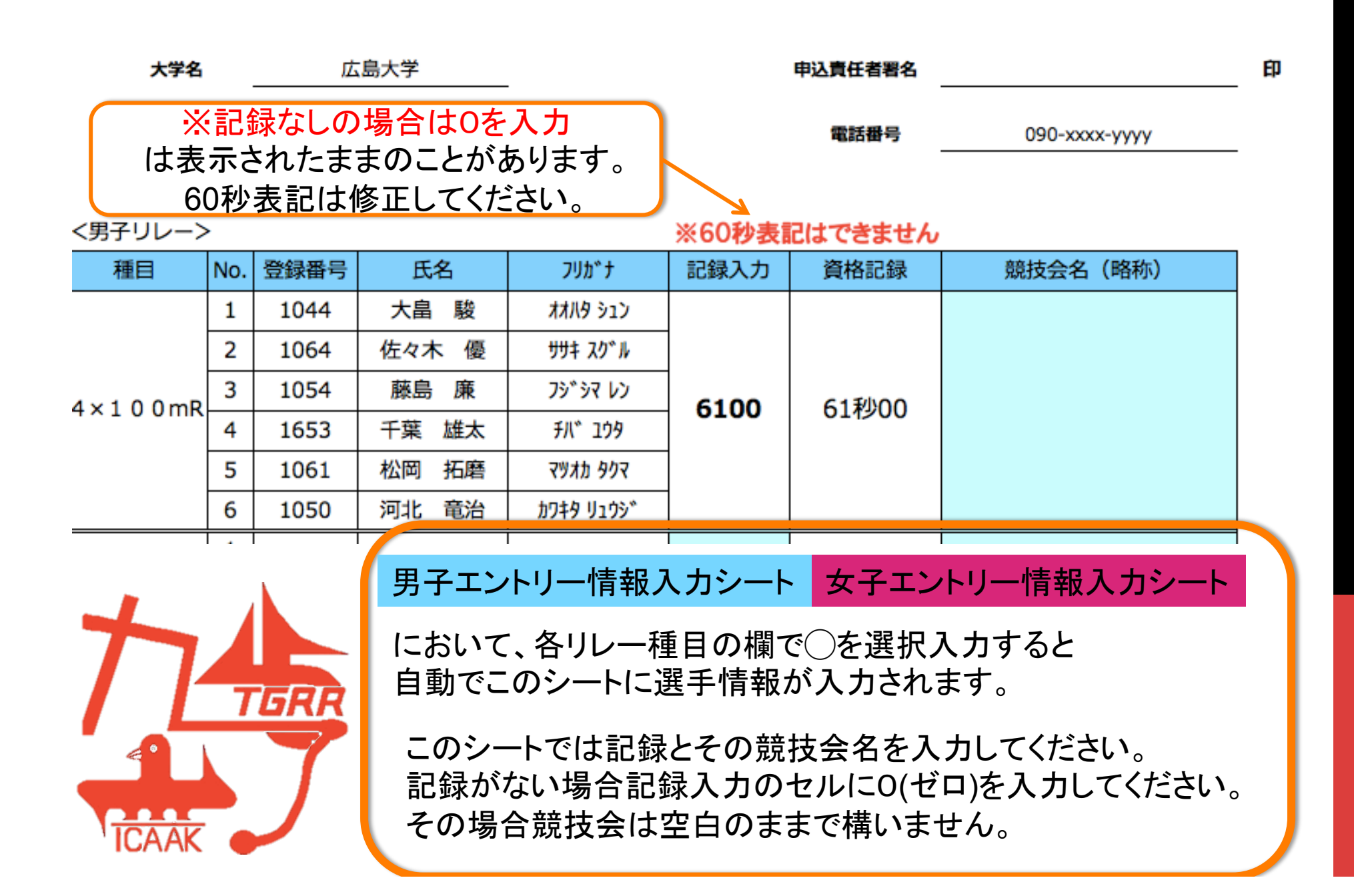

#### 第70回西日本学生陸上競技対校選手権大会出場申込データ入力シート(学校情報)

| 大学名       | 広島大学                           |    |
|-----------|--------------------------------|----|
| 監督名       | 監督                             | FD |
| 申込責任者     | 大畠駿                            | ED |
| 申込責任者連絡先  | 090-xxxx-yyyy                  |    |
| 緊急連絡先     | 080-yyyy-zzzz                  |    |
| 申込責任者郵便番号 | 739–8524                       |    |
| 申込責任者住所   | 東広島市鏡山1-1-1広島大学教育学部健康スポーツ科学講座内 |    |

| 内訳          | 男子     | 女子 |  |  |  |
|-------------|--------|----|--|--|--|
| 固人種目数(混成除く) | 0      | 0  |  |  |  |
| 昆成競技        | 0      | 0  |  |  |  |
| ルーチーム数      | 1      | 0  |  |  |  |
| 合計金額        | ¥3,200 |    |  |  |  |

振込明細コピー貼り付け

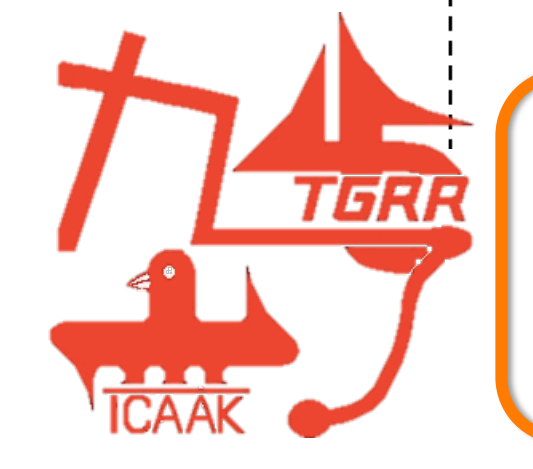

エントリー情報、リレー情報入力後

学校情報入力シート

において種目数、リレー数、エントリー料が確認できます。 間違いがないことを確認してください。

#### 第70回西日本学生陸上競技対校選手権大会出場申込データ入力シート(男子エントリー情報)

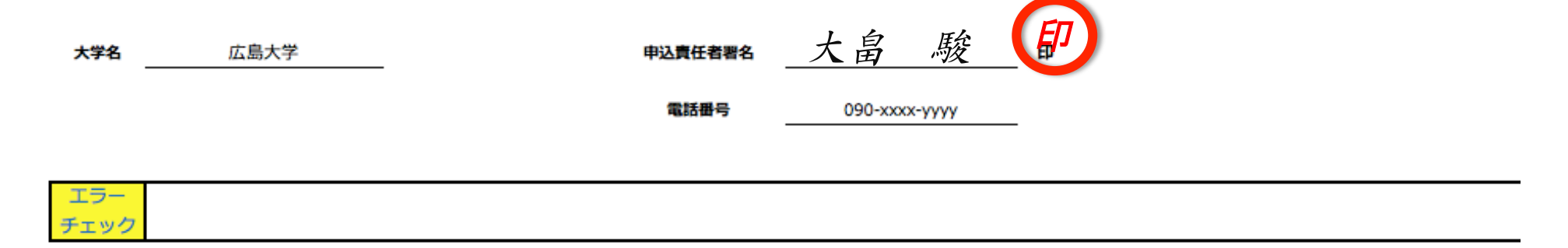

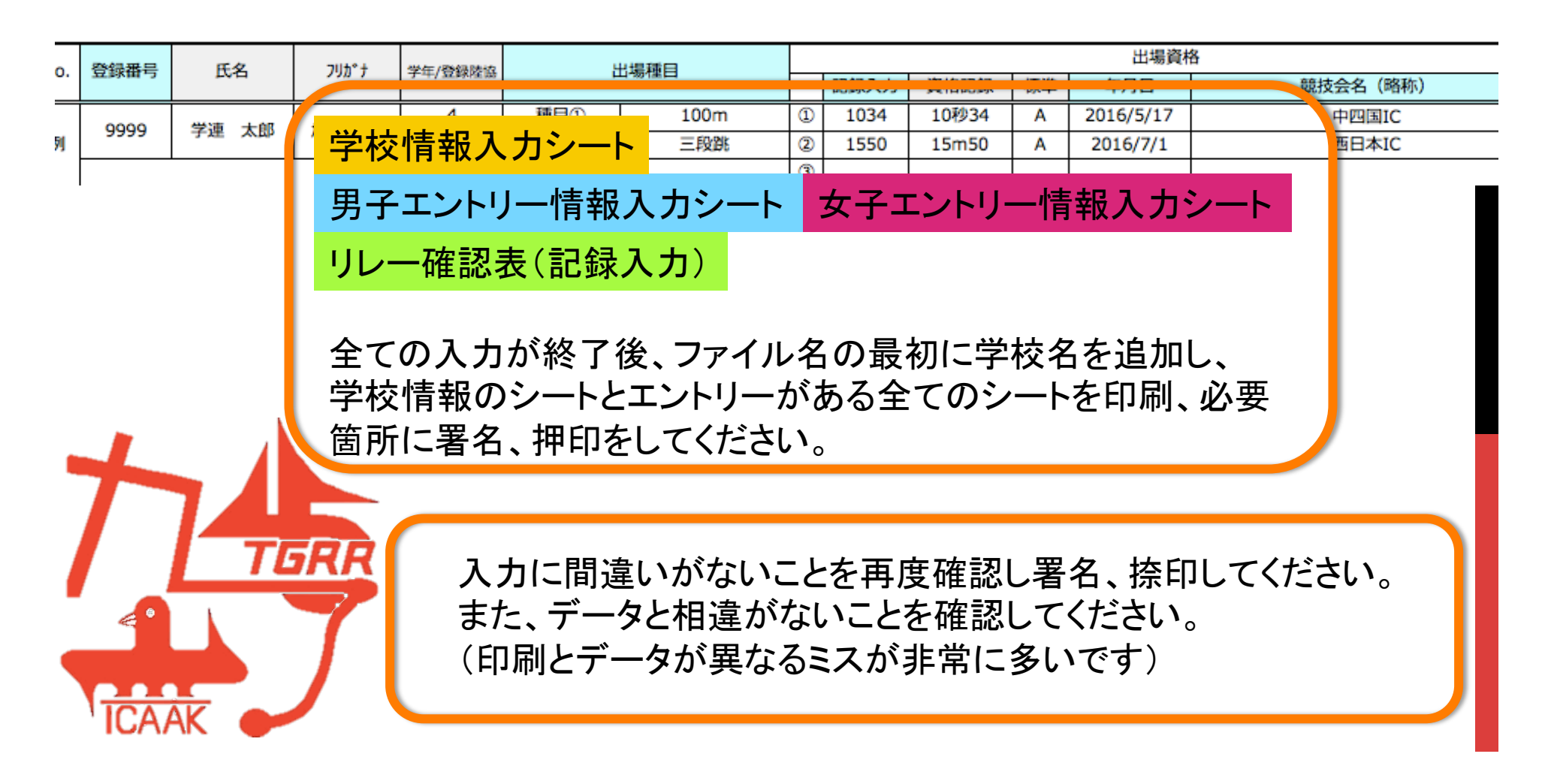

#### 第70回西日本学生陸上競技対校選手権大会出場申込データ入力シート(男子十種競技)

| +1   | 種競技  | 種目    | 最高記録入力 | 資格記録  |
|------|------|-------|--------|-------|
| 氏名   | 大畠駿  | 100m  | 1234   | 12秒34 |
| 大学名  | 広島大学 | 走幅跳   | 567    | 5m67  |
| 登録番号 | 1044 | 砲丸投   | 1234   | 12m34 |
|      |      | 走高跳   | 189    | 1m89  |
|      |      | 400m  | 4987   | 49秒87 |
|      |      | 110mH | 1567   | 15秒67 |
|      |      | 円盤投   | 3456   | 34m56 |
|      |      | 棒高跳   | 456    | 4m56  |
| 地区   | 7    | やり投   | 5678   | 56m78 |

| 十種   | 競技 | 種目    | 最高記録入力 | 資格記録 |
|------|----|-------|--------|------|
| 氏名   |    | 100m  |        |      |
| 大学名  |    | 走幅跳   |        |      |
| 登録番号 |    | 砲丸投   |        |      |
|      |    | 走高跳   |        |      |
|      |    | 400m  |        |      |
|      |    | 110mH |        |      |
|      |    | 円盤投   |        |      |
|      |    | 棒高跳   |        |      |
| 地区   | 7  | やり投   |        |      |

※最終種目の1500mは9種目目までの得点で番組編成を行うので必要ありません

混成種目は各種目の最高記録を別の専用ファイルで入力し データを地区学連に提出してください。(印刷する必要はありません)

水色のセルを入力してください。

記録審査は行いませんが正確な記録を入力してください。

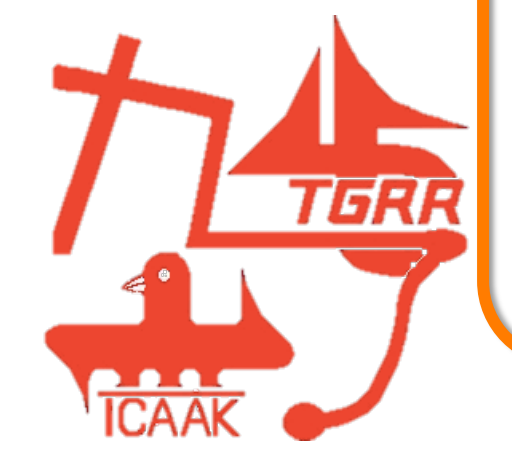

# エントリーファイルのデータ送信 印刷、署名、捺印後のエントリーシートや記録審査書類の郵送 エントリー会 エントリー料の振込先 エントリー が切

などの方法、手順は各地区学連の指示に従ってください。

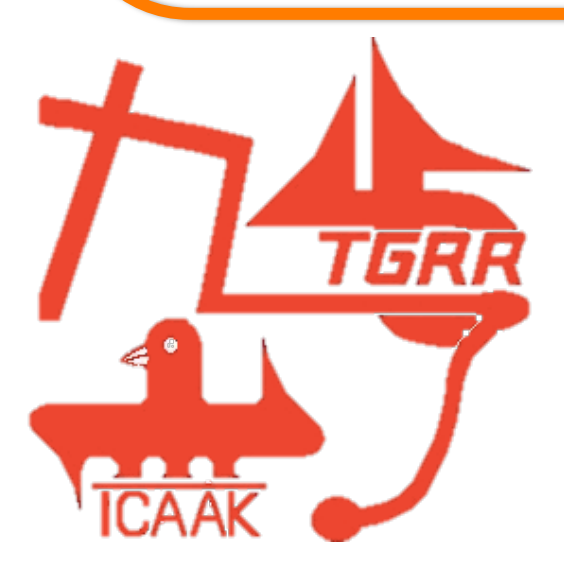

### エントリーに際し エラーチェックがどうしても消えないなど このマニュアルや地区学連からの指示を確認しても ご不明の点等がありましたら、

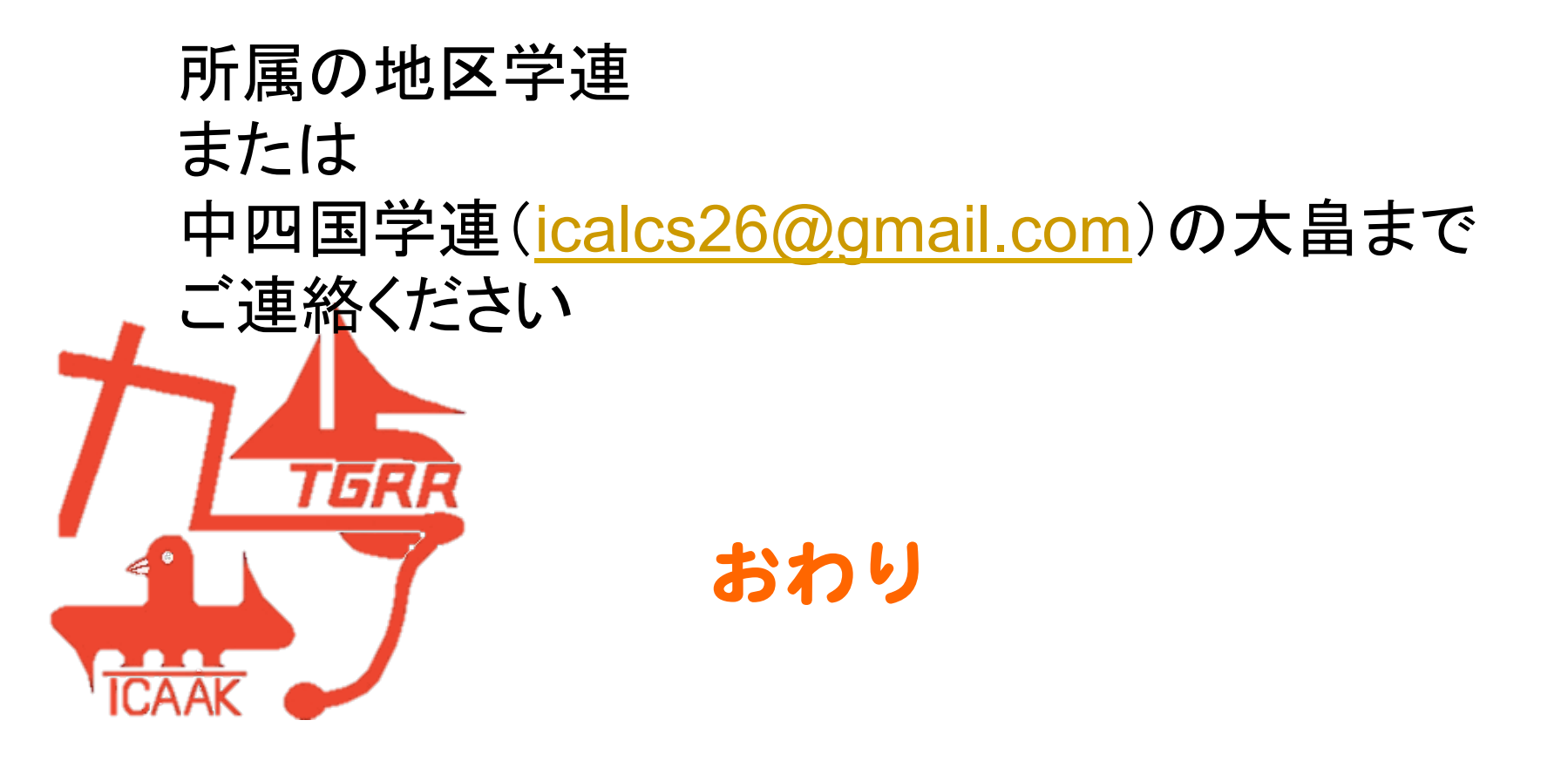